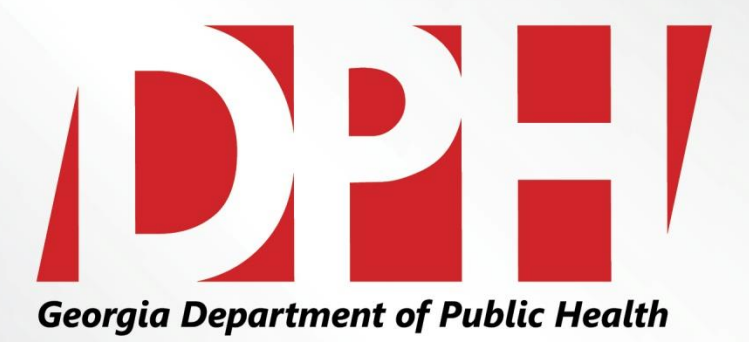

# **Retrieving Sales and Use Returns (ST-3 Forms)**

Presentation to:Vendor Advisory ForumPresented by:Edwardo HebbertDate:December 8th, 2015

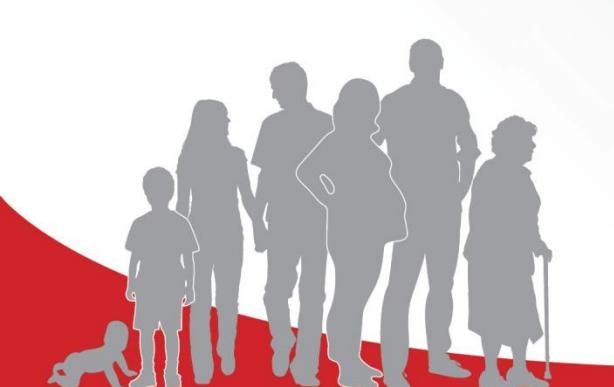

We Protect Lives.

#### **LEARNING OBJECTIVES**

Proper retrieval of the Sales and Use Tax (ST-3) forms from
 the Georgia Department of Revenue for the designated
 reporting period.

2 Submission process for self-reporting and ST-3 documents to Georgia WIC.

3 Itemized Spreadsheets submission for Corporate Vendors.

# **Logging In to the GA Tax Center**

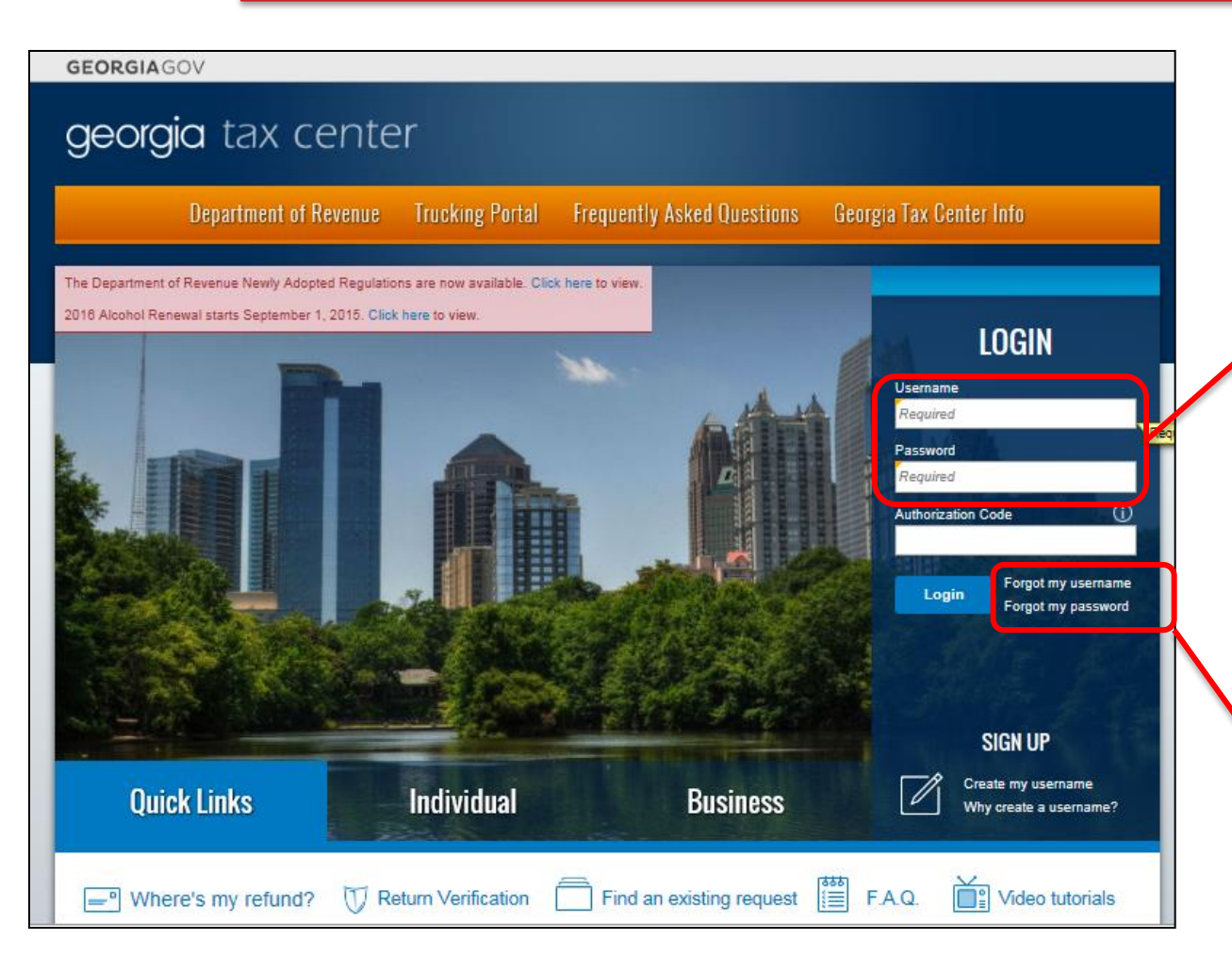

Step 1: Log-In using the username and password provided by the GA Department of Revenue.

Please Note: If you forgot the username and password, click on the "Forgot Username" or "Forgot Password" link.

We Protect Lives.

#### **Selecting an Account**

#### georgia tax center

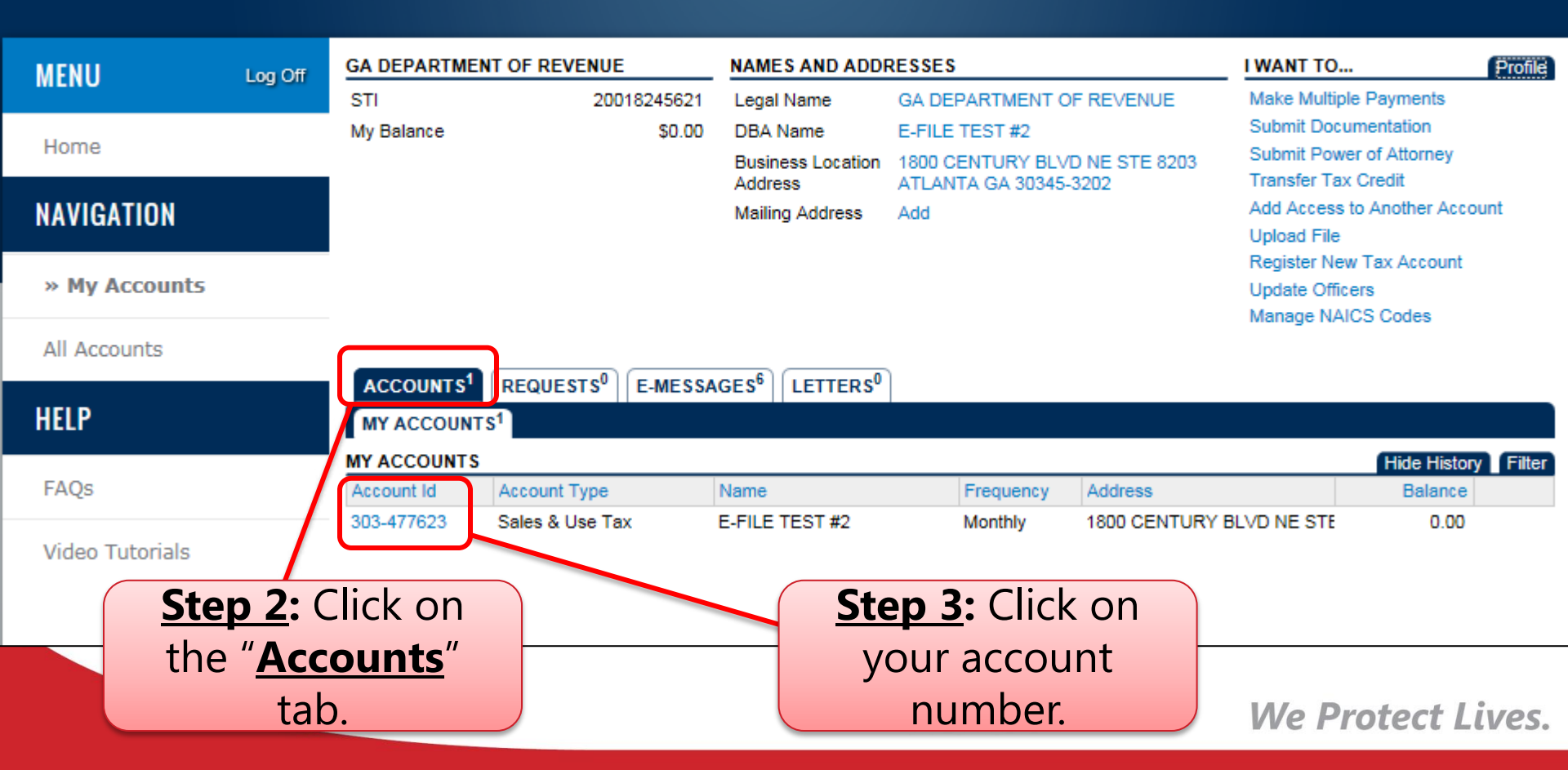

# **Searching and Selecting a Tax Period**

# georgia tax center

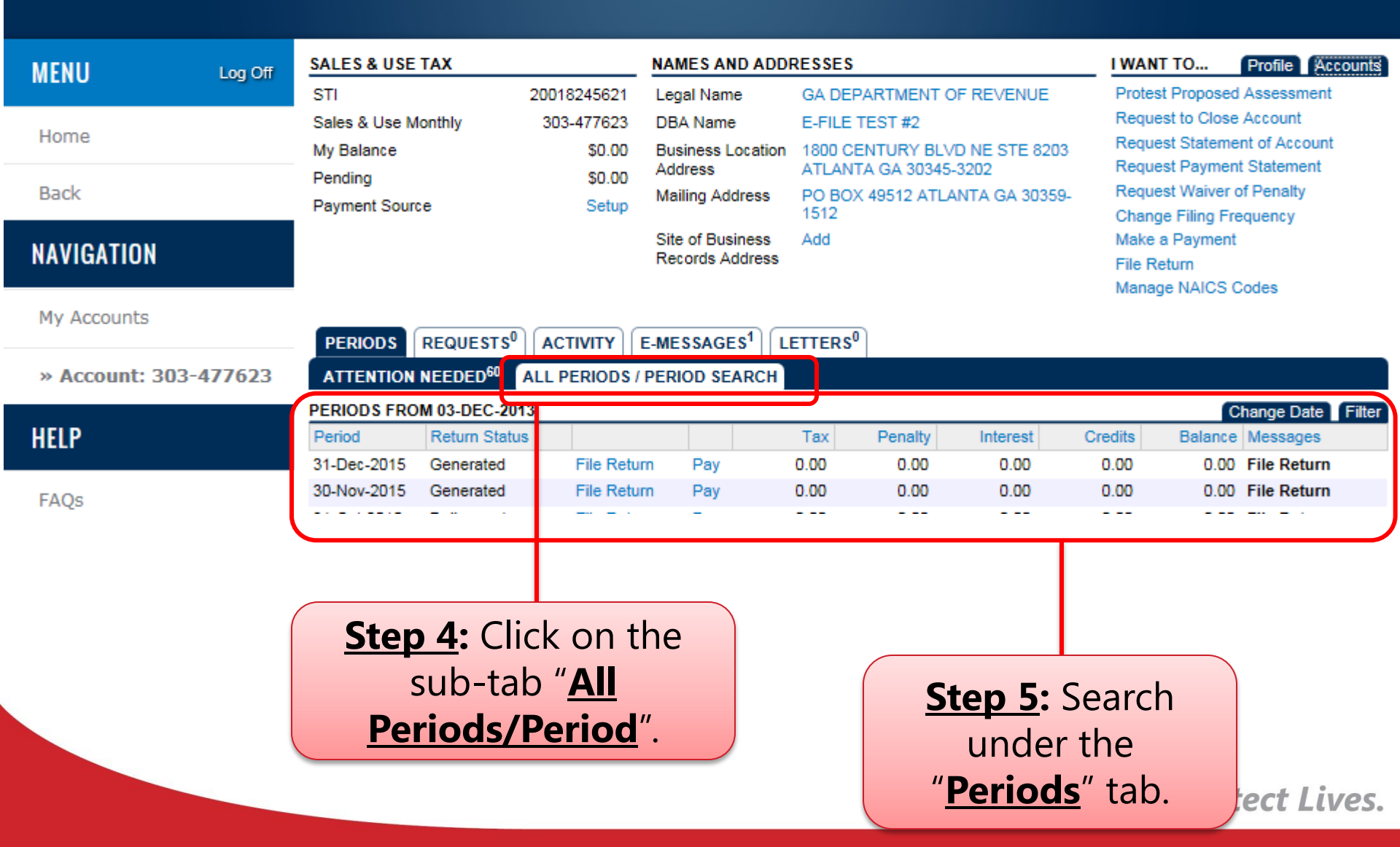

## **Searching and Selecting a Tax Period**

| PERIODS                                                 | REQUESTS <sup>0</sup> |             | SSAGE |  |  |  |  |
|---------------------------------------------------------|-----------------------|-------------|-------|--|--|--|--|
| ATTENTION NEEDED <sup>1</sup> ALL PERIODS / PERIOD SEAF |                       |             |       |  |  |  |  |
| PERIODS FROM 03-DEC-2013                                |                       |             |       |  |  |  |  |
| Period                                                  | Return Status         |             |       |  |  |  |  |
| 31-Dec-2015                                             | Generated             | File Return | Pay   |  |  |  |  |
| 30-Nov-2015                                             | Filed - Timely        | View Return | Pay   |  |  |  |  |
| 31-Oct-2015                                             | Filed - Timely        | View Return | Pay   |  |  |  |  |
| 30-Sep-2015                                             | Filed - Timely        | View Return | Pay   |  |  |  |  |
| 31-Aug-2015                                             | Filed - Timely        | View Return | Pay   |  |  |  |  |
| 31-Jul-2015                                             | Filed - Timely        | View Return | Pay   |  |  |  |  |
| 30-Jun-2015                                             | Filed - Timely        | View Return | Pay   |  |  |  |  |
| 31-May-2015                                             | Filed - Timely        | View Return | Pay   |  |  |  |  |
| 30-Apr-2015                                             | Filed - Timely        | View Return | Pay   |  |  |  |  |
| 31-Mar-2015                                             | Filed - Timely        | View Return | Pay   |  |  |  |  |
| 28-Feb-2015                                             | Filed - Timely        | View Return | Pay   |  |  |  |  |
| 31-Jan-2015                                             | Filed - Timely        | View Return | Pay   |  |  |  |  |

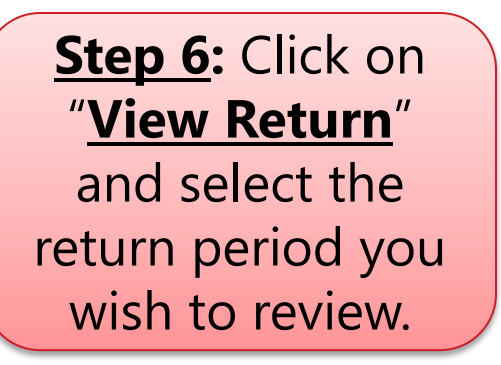

**<u>Reminder</u>:** The selected document can be saved to PDF. The print tab gives you the option to save the selected file.

## **Printing and Saving the Document**

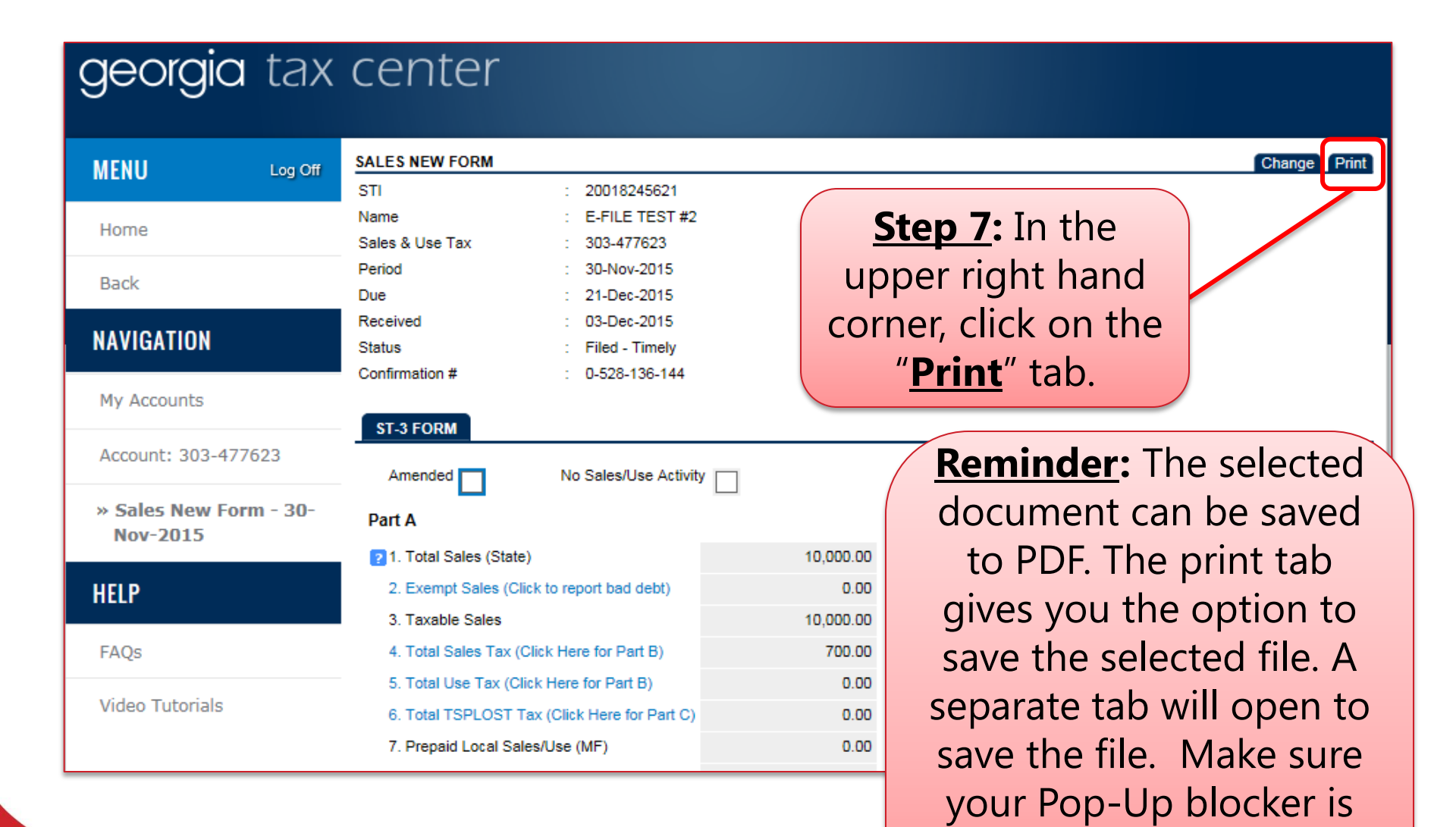

turned off in order to do

## **Sales and Use Return Example**

| SALES AND USE RETURN Sales & Use # : Period Ending: 3 Estimated Assesment Amended | No Sales/Use Activity  | Confirmation Number: 16458<br>Filing Method: Electronic<br>Status: Received on 12/15/20 | 67568 | Confirmation |
|-----------------------------------------------------------------------------------|------------------------|-----------------------------------------------------------------------------------------|-------|--------------|
| PARTA                                                                             |                        |                                                                                         |       |              |
| 1 Total Sales (State)                                                             |                        | 75 866 63                                                                               |       | Numbor       |
| 2 Exempt Sales                                                                    |                        | 69,226.63                                                                               |       | INUITIDET    |
| 3 Taxable Sales                                                                   | >                      | 6,640.00                                                                                |       |              |
| 4 Total Sales Tax                                                                 | >+                     | 2,189.28                                                                                |       |              |
| 5 Total Use Tax                                                                   | >+                     | 0.00                                                                                    |       |              |
| 6 Total TSPLOST Tax                                                               | >+                     | 0.00                                                                                    |       |              |
| 7 Prepaid Local Sales/Use (MF)                                                    | >+                     | 0.00                                                                                    |       |              |
| 8 Total Tak Collected>                                                            | 2,189.28               |                                                                                         |       | Perioa Ena   |
| 9 Total Sales and Use Tax>                                                        | 2,189.28               | 15                                                                                      |       |              |
| 10 Excess Tax                                                                     | >+                     | 0.00                                                                                    |       | Date         |
| 11 Vendor's Compensation                                                          | >-                     | 65.68                                                                                   |       |              |
| 12 Previous Prepaid Amount                                                        | >-                     | 0.00                                                                                    |       |              |
| 13 Current Prepaid Amount                                                         | >+                     | 0.00                                                                                    |       |              |
| 14 Total Amount Due                                                               | > L                    | 2,123.60                                                                                |       |              |
| Vendor's Compensation                                                             |                        |                                                                                         |       |              |
| Ta                                                                                | x Amounts Tax Rate Ver | ndor's Comp                                                                             |       |              |
| Non Motor Fuel Sales/Use (First \$3,000)                                          | 2,189.28 0.0300        | 65.68                                                                                   |       |              |
| Non Motor Fuel Sales/Use (Over \$3,000)                                           | 0.00 0.0050            | 0.00                                                                                    |       |              |
| On Road Motor Fuel                                                                | 0.00 0.0300            | 0.00                                                                                    |       |              |
| Off Road Motor Fuel                                                               | 0.00 0.0300            | 0.00                                                                                    |       |              |
| Total Vendor's Comp                                                               |                        | 65.68                                                                                   |       |              |
| Bad Debt                                                                          |                        |                                                                                         |       |              |
| Bad Debt Credit                                                                   | 0.00                   |                                                                                         |       |              |
| Bad Debt Collected                                                                | 0.00                   |                                                                                         |       |              |
| P7                                                                                | 0.000.000              |                                                                                         |       |              |

## **Corporate Spreadsheet Example**

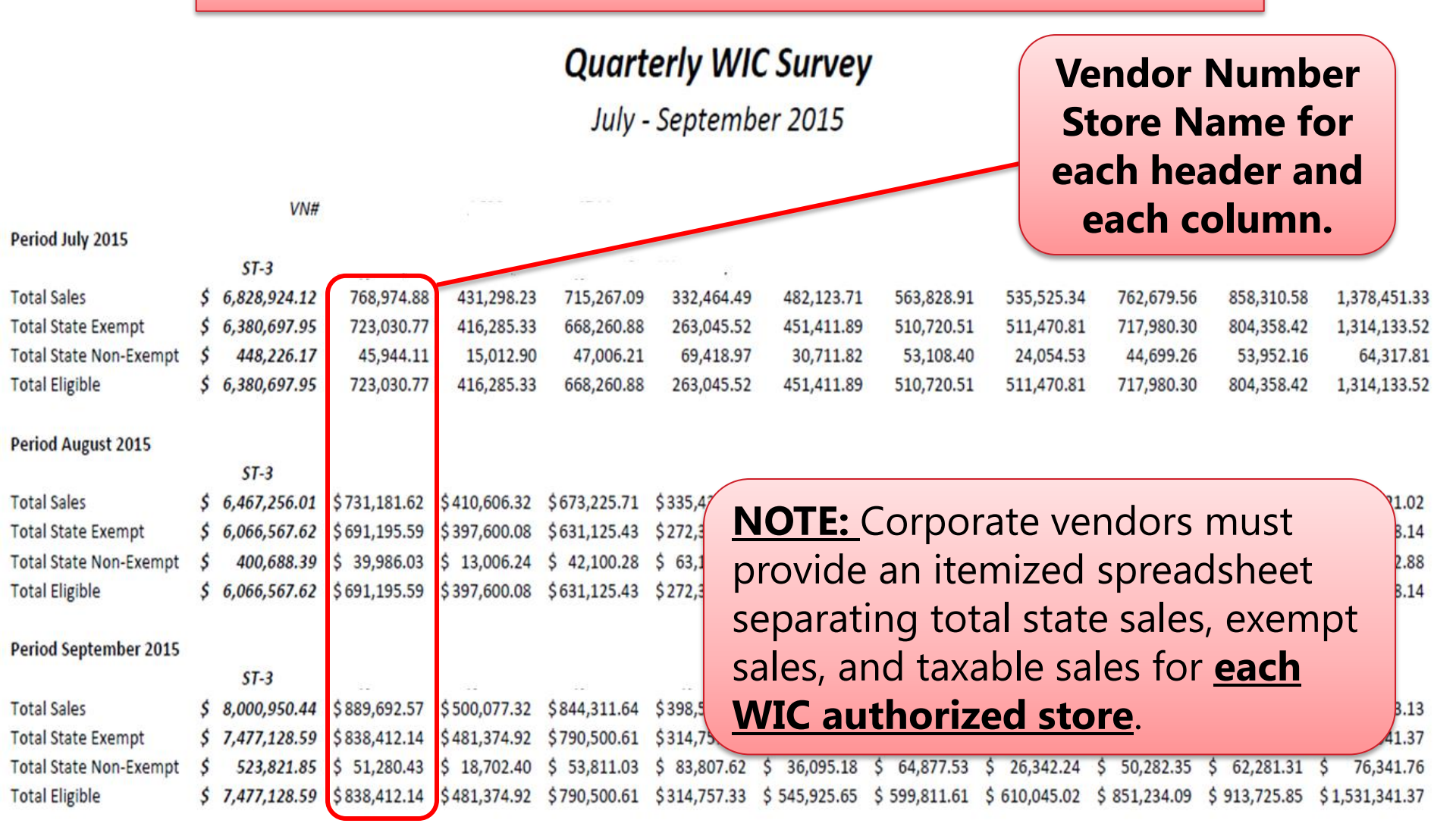

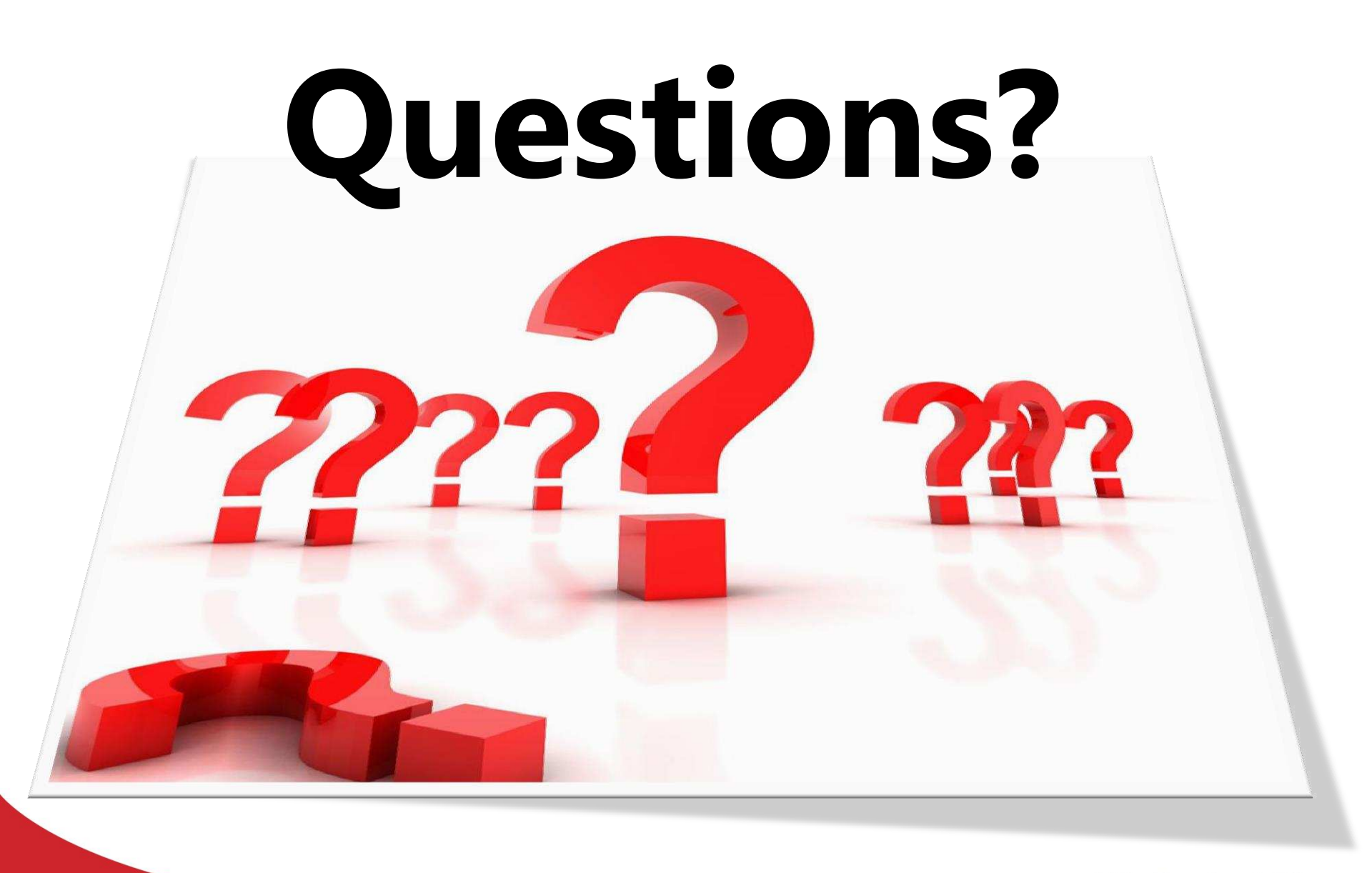

We Protect Lives.